## ●ブラウザの一時キャッシュをクリアする

※下記の手順に沿ってキャッシュクリアを行った場合、WestlawJapan以外のWebサイトにも影響がある場合があります。 サイトによっては再ログインや再入力等が必要になる場合がありますので、あらかじめご了承の上、操作していただきますようお願いいたします。

## 1. ブラウザを起動し、[ツール] > [インターネットオプション]をクリックします。 ※ツールバーが表示されていない場合は、キーボードのAltキーを押下してください。

| ァイル(F) 編集(E) 表示(V) お気に入り(A)                                                                                                    | シール(T) ヘルプ(H)                                                                                                    |                                                                                       |                                                                                      |                                    |
|----------------------------------------------------------------------------------------------------|----------------------------------------------------------------------------------------------------|---------------------------------------------------------------------------------------|--------------------------------------------------------------------------------------|------------------------------------|
| Maatlen lava                                                                                                    | <b>陸関題歴の</b> 前除(D)                                                                                                    | Ctrl+Shift+Del                                                                        |                                                                                      |                                    |
| westlaw Japan                                                                                                    | InPrivate ブラウズ(I)                                                                                                    | Ctrl+Shift+P                                                                          |                                                                                      |                                    |
| コヴィーン                                                                                                    | エンタープライズ モード(R)                                                                                                    |                                                                                       |                                                                                      |                                    |
|                                                                                                    | 追訪防止を有効にする(K)                                                                                                    |                                                                                       |                                                                                      |                                    |
|                                                                                                    | ActiveX J インレター(X)                                                                                                    |                                                                                       | 100                                                                                  |                                    |
|                                                                                                    | 回2000回2010に(c)<br>最終時間から2000次要定時(く(5))                                                                                                    |                                                                                       | MI I I I I I I I I I I I I I I I I I I                                               |                                    |
| ユーザーю                                                                                                    | スタート メニューにサイトを追加(M)                                                                                                    |                                                                                       | 、Internet Explorer7とInternet Explorer8のサポートを終了いたします。                                 |                                    |
| 1020-1                                                                                                    | 101 D - KOREAN                                                                                                    | ce                                                                                    | italま式サポートの対象外です。                                                                    |                                    |
|                                                                                                    | タリンロー へのあか(N)<br>ポップアップ ブロック(D)                                                                                                    | Cu+J                                                                                  | 18日を最新号から収録し ※                                                                       |                                    |
|                                                                                                    | SmartScreen フィルター機能(T)                                                                                                    |                                                                                       | 合会の『労働経済判例連報』がご利用できます。オンライン未収録の最新号について                                               |                                    |
|                                                                                                    | アドオンの管理(A)                                                                                                    |                                                                                       | 事法務1を最新号から収録1 ※                                                                      |                                    |
|                                                                                                    | 互换表示段(B)                                                                                                    |                                                                                       | 一般発行の『NBL』及びF宣科版/簡事法務』が最新号発行の2週間後からご利用できま<br>までのタイムラグを原則として2週間以内に短達するとともに、最新号については雑誌 |                                    |
|                                                                                                    | 707                                                                                                    |                                                                                       | ービスを開始ます。<br>の加除す実施をオンライン化 1 ※                                                       |                                    |
|                                                                                                    | このフィードの支援登録(F)<br>フィード探索(F)                                                                                                    |                                                                                       | 加強式書籍の影響は、「ちら」をご参照ください。                                                              |                                    |
| and the second second                                                                                                    | Windows Update(U)                                                                                                    |                                                                                       | うのこ利用にはオブション構成のお申込みの必要になります。                                                         |                                    |
|                                                                                                    | パフォーマンス ダッシュポード                                                                                                    | Ctrl+Shift+U                                                                          | アプリ iOSやandroid就末対応のアプリを提供しています(IDユーザーのみ無                                            |                                    |
|                                                                                                    | F12 開発者ツール(L)                                                                                                    | corrollerro                                                                           | ジ「Google Play Plotアナリケーションを入手できます。 マご利用方法                                            |                                    |
| and the second second                                                                                                    | Eiddlar                                                                                                    |                                                                                       | トービス                                                                                 |                                    |
| - i the state of the state                                                                                                    |                                                                                                    |                                                                                       | に関するお問い合わせは、以下にご連絡ください。<br>420-100-482 (平日9:00-18:00)。 たちかせつ                         |                                    |
| and the second second se                                                                                                    | (いたけんたの時間を経営/の)                                                                                                    |                                                                                       | CONDEXT A                                                                            |                                    |
| And a second second second second second second second second second second second second second second second                                                                                                    | インターネットオフション(0)                                                                                                    |                                                                                       |                                                                                      |                                    |
| 量位于卫王家的变                                                                                                    |                                                                                                    |                                                                                       | 27402-102-                                                                           |                                    |
|                                                                                                    |                                                                                                    |                                                                                       |                                                                                      |                                    |
|                                                                                                    |                                                                                                    |                                                                                       |                                                                                      |                                    |
|                                                                                                    |                                                                                                    |                                                                                       |                                                                                      |                                    |
|                                                                                                    |                                                                                                    |                                                                                       |                                                                                      |                                    |
|                                                                                                    |                                                                                                    |                                                                                       |                                                                                      |                                    |
|                                                                                                    |                                                                                                    |                                                                                       |                                                                                      |                                    |
|                                                                                                    |                                                                                                    |                                                                                       |                                                                                      |                                    |
|                                                                                                    |                                                                                                    |                                                                                       |                                                                                      |                                    |
|                                                                                                    |                                                                                                    |                                                                                       |                                                                                      |                                    |
|                                                                                                    |                                                                                                    |                                                                                       |                                                                                      |                                    |
|                                                                                                    |                                                                                                    |                                                                                       |                                                                                      |                                    |
|                                                                                                    |                                                                                                    |                                                                                       |                                                                                      |                                    |
|                                                                                                    |                                                                                                    |                                                                                       |                                                                                      |                                    |
|                                                                                                    |                                                                                                    |                                                                                       |                                                                                      |                                    |
|                                                                                                    |                                                                                                    |                                                                                       |                                                                                      |                                    |
|                                                                                                    |                                                                                                    |                                                                                       |                                                                                      |                                    |
| な変更します。                                                                                                    |                                                                                                    |                                                                                       | © 2016 Westlaw Jopan K                                                               | X. al right                        |
| を変更します。                                                                                                    |                                                                                                    |                                                                                       | © 2016 Westlaw Japan K                                                               | K, al nyle                         |
| を変更します。                                                                                                    |                                                                                                    |                                                                                       | © 2016 Weedlaw Japan K                                                               | K. al note<br>10                   |
| を変更します。                                                                                                    | Û                                                                                                    |                                                                                       | © 2016 Wedlaw Jupan K                                                                | K., alī riņte<br>R., 10            |
| を変更します。                                                                                                    | Ţ                                                                                                    |                                                                                       | © 2016 Weellers Japan K                                                              | K., al right<br>R. 10              |
| を変更します。                                                                                                    | Ŷ                                                                                                    |                                                                                       | © 2016 Weedlaw Japan K                                                               | K, al right<br>F <sub>1</sub> 10   |
| ■ 19ブにて、「履歴                                                                                                    | の閲覧」の「削除〕ボ                                                                                                    | タンをクリック                                                                               | © 2016 Weetler Japen K                                                               | K. al naro<br># 10                 |
| . [全般]タブにて、「履歴                                                                                                    | ▼の閲覧」の[削除]ボ                                                                                                    | タンをクリック                                                                               | © 2016 Westler Japan X<br>ひます。                                                       | K., al right<br>10                 |
| . [全般]タブにて、「履歴<br>ンターネット オブション                                                                                                    | していていていていていていていていていています。<br>をの閲覧」の[削除]ボタ                                                                                                    | タンをクリッ?                                                                               | © 2014 Weatlew Japan K<br>7します。                                                      | K. 48 right<br>4, 10               |
| ・ [全般]タブにて、「履歴 、ンターネットオブション                                                                                                    | ▼の閲覧」の[削除]ボ                                                                                                    | タンをクリック                                                                               | © 2014 Wedler Jopen K<br>7します。                                                       | K., al right                       |
| ・ [全般]タブにて、「履歴<br>ンターネットオブション<br>全般 セキュリティ ブライバシー コン:                                                                                                    | をの閲覧」の[削除]ボ<br>5ンツ 接続   フロクラム   詳細歌                                                                                                    | タンをクリック<br>2 ×                                                                        | © 2016 Wedler Japan K<br>7します。                                                       | K., all rights<br>10               |
| *****します [全般]タブにて、「履歴<br>(ンターネットオプション<br>全般<br>セキュリティ   プライバシー   コン:<br>ホームページ                                                                                                    | をの閲覧」の[削除]ボイ<br>デンツ 接続 7075ム 詳細設                                                                                                    | タンをクリック<br>2 ×<br>定                                                                   | © 2014 Weeller Japan K<br>7します。                                                      | K, al roke                         |
| ・ [全般]タブにて、「履歴<br>ンターネットオブション   全般 セキュリティ「フライバシー」ユン: ホームページ   複数のホーム ページのが                                                                                                    | をの閲覧」の[削除]ボイ<br>テンツ 接続 フログラム 詳細設<br>プタ作成するには、それぞわのアドレフ2                                                                                                    |                                                                                       | © 2015 Weedlaw Japan X<br>2します。                                                      | K, al roke                         |
| ・ [全般]タブにて、「履歴<br>、 (ンターネットオブション   全般 セキュリティ   プライバシー   コン: ホーム ページ   後数のホーム ページのタブ 、カリしてくたきに(R)                                                                                                    | をの閲覧」の[削除]ボイ<br>テンツ 接続   プログラム   詳細設:<br>プを作成するには、それぞれのアドレス?                                                                                                    | タンをクリック<br>2 ×<br>定<br>を行で分けて                                                         | © 2014 Westler Japan X<br>ひます。                                                       | K. al este<br>10                   |
| • [全般]タブにて、「履歴<br>ンターネットオブション   全般 セキュリティ「フライバシー「コン: ホームページ   、おしてください(風)                                                                                                    | をの閲覧」の[削除]ボイ<br>テンツ 接続 プログラム 詳細設<br>ブを作成するには、それぞれのアドレスそ                                                                                                    | タンをクリッ?<br>2 ×<br>定<br>を行で分けて                                                         | © 2014 Weatler Japan K.<br>7します。                                                     | K., s∃ rs/kt<br>₩, 10              |
| ・ [全般]タブにて、「履歴<br>ンターネット オブション   全般   セキュリティ「ブライバシー」コン:   ホーム ページ   後数のホーム ページのダン   入力してください(R)                                                                                                    | をの閲覧」の[削除]ボイ<br>テンツ 接続 フログラム 詳細設<br>プを作成するには、それぞれのアドレス?<br>japan.com/wljp/app/signon/di                                                                                                    | タンをクリッ?<br>2 ×<br>定<br>を行で分けて<br>isplay へ                                             | © 2014 Wedler Jopen K<br>7します。                                                       | K. al roje<br>R. 10                |
| ・ [全般]タブにて、「履歴<br>シターネット オブション   全般   セキュリティ「フライバシー」ユン:   ホーム ページ   後数のホーム ページのダブ 、カルてください(R)   https://go.westlaw                                                                                                    | をの閲覧」の[削除]ボイ<br>をの閲覧」の[削除]ボイ<br>テンツ 接続 フログラム 詳細設<br>プを作成するには、それぞれのアドレス?<br>japan.com/wljp/app/signon/d                                                                                                    | タンをクリック<br>2 ×<br>定<br>を行で分けて<br>isplay                                               | © 2016 Wedler Japan K<br>ひます。                                                        | ۲. at nye<br>4, 10                 |
| ・ [全般]タブにて、「履歴   、シターネットオブション   金般   セキュリティ   なージ   、ホームページ   後数のホームページのグ   、カリてください(R)   https://go.westlawy                                                                                                    | をの閲覧」の[削除]ボイ<br>テンツ 接続 フログラム 詳細設<br>プを作成するには、それぞれのアドレス<br>japan.com/wljp/app/signon/d                                                                                                    | タンをクリック<br>2 ×<br>定<br>を行で分けて<br><sup>isplay</sup>                                    | ひがが Wedler Japan K<br>します。                                                           | <u>κ. at nyth</u><br><u>π</u> , 10 |
| ・ [全般]タブにて、「履歴<br>ンターネットオブション   全般 セキュリティ「フライバシー」ユン: ホーム ページ   後数のホーム ページのダ、 入力して(ださい(R)   「https://go.westlaw   現在のページを使用((                                                                                                    | をの閲覧」の[削除]ボイ<br>をの閲覧」の[削除]ボイ<br>テンツ 接続 フログラム 詳細設<br>プを作成するには、それぞれのアドレス<br>japan.com/wljp/app/signon/di                                                                                                    | タンをクリッパ<br>? ×<br>定<br>を行で分けて<br>isplay<br>プの使用(U)                                    | © 2015 Weatler Japan K<br>します。                                                       | *, 10                              |
| ・ [全般]タブにて、「履歴<br>シターネットオブション   全般 セキュリティ   フライバシー   コン: ホーム ページ   、 、 、 、 、 、 、 、 、 、 、 、 、 、 、 、 、 、 、                                                                                                    | をの閲覧」の[削除]ボイ<br>をの閲覧」の[削除]ボイ<br>テンツ 接続   プログラム   詳細設:<br>プを作成するには、それぞれのアドレス?<br>japan.com/wljp/app/signon/dl<br>() 標準設定(E) 新しいタン                                                                                                    | タンをクリック<br>? ×<br>定<br>を行で分けて<br>isplay ~<br>ブの使用(U)                                  | 2 2014 Westler Japan X<br>ひます。                                                       | *, 10                              |
| ・ [全般]タブにて、「履歴 ンターネット オブション   全般 セキュリティ「フライバシー「コン: ホーム ページ   後数のホーム ページのが 入力してください(R)   https://go.westlawy   現在のページを使用(の   スタートアップ                                                                                                    | をの閲覧」の[削除]ボイ<br>をの閲覧」の[削除]ボイ<br>デンツ 接続   プログラム   詳細設:<br>プを作成するには、それぞれのアドレス?<br>japan.com/wljp/app/signon/d<br>G) 標準設定(E) 新しいタン                                                                                                    | タンをクリック<br>2 ×<br>定<br>を行で分けて<br>isplay<br>プの使用(U)                                    | 0 2014 Weatler Jopan X.<br>7します。                                                     | *, 10                              |
| ・ [全般]タブにて、「履歴<br>ンターネット オブション   全般 セキュリティ フライバシー コン: ホーム ページ   、 複数のホーム ページのケ、 入力してください(R)   トttps://go.westlaw   、現在のページを使用(の   スタートアップ   ・ 前回のヤッションのケブから開始さる                                                                                                    | <b>Eの閲覧」の[削除]ボ</b><br>テンツ 接続 ブログラム 詳細設<br>ブを作成するには、それぞれのアドレス<br>japan.com/wljp/app/signon/d<br>G) 標準設定(E) 新しいタン<br>F3(B)                                                                                                    | タンをクリッ?<br>定<br>を行で分けて<br>Isplay<br>プの使用(U)                                           | 0 2014 Westley Jopen X.<br>ひます。                                                      | 1, 10<br>1, 10                     |
| ・ [全般]タブにて、「履歴<br>シターネット オブション   全般 セキュリティ ブライバシー コン: ホーム ページ   、 複数のホーム ページのダン 、入力してください(R)   トttps://go.westlaw   現在のページを使用(( スタートアップ   ・ 前回のセッションのダブから開始す   ・ く ジェントの思わたませい                                                                                                    | をの閲覧」の[削除]ボイ<br>をの閲覧」の[削除]ボイ<br>デンツ 接続 ブログラム 詳細設<br>ブを作成するには、それぞれのアドレス<br>japan.com/wljp/app/signon/d<br>C) 標準設定(E) 新しいタン<br>F3(E)                                                                                                    | タンをクリック<br>2 ×<br>定<br>を行で分けて<br>isplay<br>プの使用(U)                                    | 2 2014 Wedler Japan K<br>します。                                                        | *, al option<br>*, 10              |
| ・ [全般]タブにて、「履歴<br>ンターネットオブション   全般 セキュリティ「フライバシー」ユン: ホームページ   、おしてください(R)   トttps://go.westlaw   現在のページを使用(ば スタートアップ   前回のセッションのタブから開始する(出)                                                                                                    | をの閲覧」の[削除]ボイ<br>をの閲覧」の[削除]ボイ<br>テンツ 接続 プログラム 詳細設<br>プを作成するには、それぞれのアドレスの<br>japan.com/wljp/app/signon/d<br>C) 標準設定(E) 新しいタフ<br>Fる(E)                                                                                                    | タンをクリッ/<br>2 ×<br>定<br>を行で分けて<br>isplay<br>プの使用(U)                                    | 2 2015 Weatlier Japan X                                                              | *, 10                              |
| ・ [全般]タブにて、「履歴<br>、シターネットオブション   全般   セキュリティ「フライバシー」ユン:   ホームページ   後数のホームページのダン   、カしてください(R)   「https://go.westlaw   現在のページを使用((   スタートアップ    ・前回のセッションのダブから開始する(出)   ダブ                                                                                                    | をの閲覧」の[削除]ボイ<br>をの閲覧」の[削除]ボイ<br>デンツ 接続 プログラム 詳細設<br>プを作成するには、それぞれのアドレス<br>japan.com/wljp/app/signon/di<br>C) 標準設定(E) 新しいな<br>Fる(B)                                                                                                    | タンをクリッパ<br>2 ×<br>定<br>を行で分けて<br>isplay ~<br>プの使用( <u>U</u> )                         | 2 2014 Westler Japan X<br>します。                                                       | *, 10                              |
| ・ [全般]タブにて、「履歴<br>シターネットオブション   全般 セキュリティ「フライバシー「コン: ホームページ   、おームページ   後数のホームページのダン 、カルてください(B)   トはたりs://go.westlaw   現在のページを使用(( スタートアップ    ・ 前回のセッションのタブから開始する(H)   ダブの中の Web ページのキーデェン                                                                                                    | をの閲覧」の[削除]ボイ<br>をの閲覧」の[削除]ボイ<br>テンツ 接続   プログラム   詳細設:<br>プを作成するには、それぞれのアドレス?<br>japan.com/wljp/app/signon/dl<br>C) 標準設定(E) 新しいない<br>Fる(B)                                                                                                    | タンをクリック<br>2 ×<br>定<br>を行で分けて<br><sup> splay </sup><br>プの使用( <u>U</u> )               | 2 2014 Weatler Japan X.<br>ひます。                                                      | *, 10                              |
| ・ [全般]タブにて、「履歴 ンターネット オブション   全般 セキュリティ「フライバシー「コン: ホーム ページ   後数のホーム ページのダブ 入力してください(R)   トttps://go.westlaw   現在のページを使用(の スタートアップ   ・ 前回のセッションのダブから開始する(出)   ダブの中の Web ページの表示方法                                                                                                    | をの閲覧」の[削除]ボイ<br>をの閲覧」の[削除]ボイ<br>デンツ 接続   プログラム   詳細設:<br>プを作成するには、それぞれのアドレス<br>japan.com/wljp/app/signon/d<br>C) 標準設定(E) 新しいタン<br>Fる(E)<br>を設定します。 タ                                                                                                    | タンをクリッ?<br>2 ×<br>定<br>を行で分けて<br>「Splay ~<br>プの使用(U)<br>ブの使用(U)                       | 2 2014 Weatler Jopan X.                                                              | *, 10                              |
| ・ [全般]タブにて、「履歴   ・ (シターネット オブション   全般   セキュリティ「フライバシー「コン: ホーム ページ   、おーム ページ   、おしてください(R)   トはたps://go.westlaw   、現在のページを使用(の   スタートアップ    ・前回のセッションのタブから開始する(出)   ダブ の中の Web ページの表示方法                                                                                                    | <b>     Eの閲覧」の[削除]ボ</b><br>デンツ 接続 ブログラム 詳細設<br>ブを作成するには、それぞれのアドレス<br>japan.com/wljp/app/signon/d<br>G) 標準設定(E) 新しいタン<br>Fる(B)<br>読設定します。 夕                                                                                                    | タンをクリッグ<br>? ×<br>定<br>を行で分けて<br>「Splay ~<br>プの使用(U)<br>ブ(I)                          | 2014 Westler Jopen X.                                                                | *, al option<br>*, 10              |
| ・ [全般]タブにて、「履歴   ・ (シターネット オブション   全般   セキュリティ「フライバシー」ユン:   ホーム ページ   後数のホーム ページのグ:   、カしてください(R)   トttps://go.westlawg   ・ 前回のセッションのダブから開始する(出)   ダブ   ダブ   の 前回のたいションのダブから開始する(出)   ダブ   の がつ中の Web ページの表示方法   間覧の履歴                                                                                                    | <b> をの閲覧」の[削除]ボイ</b><br>テンツ 接続 プログラム 詳細設<br>プを作成するには、それぞれのアドレス<br>Japan.com/wljp/app/signon/d<br>C) 標準設定(E) 新しいタン<br>Fる(E)<br>読設定します。 タ                                                                                                    | タンをクリッ/<br>2 ×<br>定<br>を行で分けて<br>isplay<br>プの使用(U)<br>ブ(エ)                            | 2 2015 Weedlew Japan X.                                                              | *, 10                              |
| ・ [全般]タブにて、「履歴<br>ンターネットオブション   全般 セキュリティ「フライバシー」ユン: ホームページ   後数のホームページのダブ 入力して(ださい(R)   「https://go.westlaw   現在のページを使用(C スタートアップ   前回のセッションのダブから開始する(出)   ダブの中の Web ページの表示方法   閲覧の履歴   一時ファイル、履歴、Cookie、保存                                                                                                    | <b>E</b> の閲覧」の[削除]ボイ<br>Eの閲覧」の[削除]ボイ<br>デンツ 接続 フログラム 詳細設定<br>プを作成するには、それぞれのアドレスで<br>japan.com/wljp/app/signon/di<br>C) 標準設定(E) 新しいな<br>Fる(B)<br>Fる(B)<br>Fる(B)<br>Fる(B)                                                                                              | タンをクリッパ<br>2 ×<br>定<br>を行で分けて<br>isplay<br>プの使用(U)<br>ブの使用(U)                         | 2 2014 Weatlier Japan K                                                              | *, 10                              |
| ・ [全般]タブにて、「履歴<br>、 (シターネットオブション   全般 セキュリティ フライバシー コン: ホームページ   、たームページ   、おしてください(R)   「https://go.westlaw   、スタートアップ   ・ 前回のセッションのタブから開始する(出)   ダブの中のWebページの表示方法   間覧の履歴   ー時ファイル、履歴、Cookie、保存 報を削除します。                                                                                                    | <b>E</b> の閲覧」の[削除]ボイ<br>5ンツ 接続 フログラム 詳細設<br>フを作成するには、それぞれのアドレス<br>japan.com/wljp/app/signon/di<br>C) 標準設定(E) 新しいめ<br>Fる(B)<br>Fる(B)<br>Fされたパスワード、および Web フォーム                                                                                                    | タンをクリッパ<br>2 ×<br>定<br>を行で分けて<br>isplay ~<br>プの使用(U)<br>ブ(I)<br>ムの情                   | します。                                                                                 | *, 10                              |
| ・ [全般]タブにて、「履歴<br>シターネットオブション   全般 セキュリティ「フライバシー「コン: ホームページ   、たームページ   後数のホームページのタブ 、カルてください(B)   トはたりを://go.westlaw   現在のページを使用(( スタートアップ   ・前回のセッションのタブから開始する(H)   ダブの中の、Web ページの表示方法   閲覧の履歴   ー時ファイル、履歴、Cookie、保存 報を削除します。                                                                                                    | <b>Eの閲覧」の[削除]ボ</b><br>5ンツ 接続 フログラム 詳細設<br>7を作成するには、それぞれのアドレス<br>japan.com/wljp/app/signon/d<br>C) 標準設定(E) 新しいタン<br>Fる(B)<br>5を設定します。 タ<br>5たれたパスワード、および Web フォーム                                                                                                    | タンをクリック<br>2 ×<br>定<br>を行で分けて<br><sup> splay</sup><br>プの使用( <u>U</u> )<br>ブ(I)<br>ムの情 | 2 2014 Westley Jopan X<br>します。                                                       | *, 10                              |
| ・ [全般]タブにて、「履歴<br>ンターネット オブション   全般 セキュリティ「フライバシー「コン: ホーム ページ   、おーム ページ   そ数 セキュリティ「フライバシー「コン: ホーム ページの   、わしてください(R)   ト牡tps://go.westlaw   、現在のページを使用(の)   、スタートアップ   ・前回のセッションのタブから開始する(出)   ダブ の中の Web ページの表示方法   閲覧の   周覧の   一時ファイル、   、履歴、Cookie、   、条了時に   に、この   、後了時に   、この   、この   、この   、会   、会   、   、   、   、   、   、   、   、   、   、   、   、   、   、   、   、   、   、   、   、   、   、   、   、   、   、   、   、   、   、   、   、   、   、   、   、   、   、   、   、   、   、   、   、 | をの閲覧」の[削除]ボイ<br>をの閲覧」の[削除]ボイ<br>テンツ 接続 ブログラム 詳細歌<br>フを作成するには、それぞれのアドレスス<br>japan.com/wljp/app/signon/di<br>C) 標準設定(E) 新しいタン<br>Fる(B)<br>Fる(B)<br>Fる(B)                                                                                                    | タンをクリック<br>2 ×<br>定<br>を行で分けて<br>「Splay ~<br>ブの使用(U)<br>ブの使用(U)                       | 2.2014 Westley Jopen X.                                                              | 4, 10                              |
| ・ [全般]タブにて、「履歴   ・ (全般) タブにて、「履歴   ・ オブション   ・ セキュリティ ブライバシー コン:   ホーム ページ   ・ 被数のホーム ページのケブ   、 カしてください(R)   トはtps://go.westlawy   ・ 親在のページを使用(の   スタートアップ   ・ 前回のセッションのタブから開始する(H)   ダブ   ・ 前回のセッションのタブから開始する(H)   ダブ   ・ 前回のセッションのタブから開始する(H)   ダブ   ・ 前回の歴   ・ ヴブの中の Web ページの表示方法   間覧の履歴   ・ 時ファイル、履歴、Cookie、保存   報を削除します。   ) 終了時に閲覧の履歴を削除する                                                                                                    | <b>生の閲覧」の[削除]ボ</b><br>テンツ 接続 ブログラム 詳細設<br>ブを作成するには、それぞれのアドレス<br>japan.com/wljp/app/signon/d<br>G) 標準設定(E) 新しいタブ<br>Fる(B)<br>Fる(B)<br>Fる(B)<br>Fる(B)<br>Fる(D)<br>F3(C) 第日ののでは、それぞれのアドレスののでは、それぞれのアドレスののでは、それぞれのアドレスのののでは、それぞれのアドレスののののののののののののののののののののののののののののののののののの | タンをクリッグ<br>2 ×<br>定<br>を行で分けて<br>isplay<br>プの使用(U)<br>ブの使用(U)                         | ひます。                                                                                 | *, al option<br>*, 10              |
| ・ [全般]タブにて、「履歴   ・ (全般) タブにて、「履歴   ・ オブション   ・ セキュリティ「フライバシー」ユン: ホームページ   ・ 被数のホームページのケ、 、カしてください(R)   ・ れてく、、   ・ 親友のページを使用(ば スタートアップ   ・ 前回のセッションのタブから開始する(出)   ・ オームページのもページの表示方法   ・ 関覧の履歴   ・ 時ファイル、履歴、Cookie、保存   ・ 報を削除します。   ・ 終了時に閲覧の履歴を削除する                                                                                                    | 季の閲覧」の[削除]ボイ           テンツ 接続 ブログラム 詳細設定           テンツ 接続 ブログラム 詳細設定           プを作成するには、それぞれのアドレスな           japan.com/wljp/app/signon/di           G) 標準設定(E) 新しいゆご           Fる(E)           読むたり(スワード、および Web フォーム           S(W)           削除(D)                 | タンをクリッ/<br>2 ×<br>定<br>を行で分けて<br>「Splay ・<br>ブの使用(U)<br>ブの使用(U)                       | します。                                                                                 | *, 10                              |
| ・ [全般]タブにて、「履歴   ・ (全般) タブにて、「履歴   ・ オブション   ・ セキュリティ プライバシー ユン:   ホーム ページ   ・ 複数のホーム ページのダブ   、 れしてください(R)   ・ 市田のセッションのダブから開始する(出)   ・ オーム ページから開始する(出)   ・ オブの中の Web ページの表示方法   ・ 聞覧の履歴   ・ 時ファイル、履歴、Cookie、保存   報を削除します。   ※ 了時に閲覧の履歴を削除する   ・ ドブイン                                                                                                    | <b>E</b> の閲覧」の[削除]ボイ<br>テンツ 接続 フログラム 詳細設定<br>プを作成するには、それぞれのアドレスの<br>japan.com/wljp/app/signon/di<br>C) 標準設定(E) 新しいな<br>Fる(B)<br>Fる(B)<br>FされたJ (スワード、および Web フォーム<br>S(W) 削除(D) 設定                                                                                   | タンをクリッパ<br>2 ×<br>定<br>を行で分けて<br>isplay ・<br>ブの使用(U)<br>ブの使用(U)<br>ムの情<br>定(S)        | します。                                                                                 | *, 10                              |
| ・ [全般]タブにて、「履歴 ンターネットオブション   全般 セキュリティ「フライバシー「コン: ホームページ   、たームページ   そ数 セキュリティ「フライバシー「コン: ホームページ   、カしてください(R)   トはてりたい(R)   トはてりたいくについて、   ・   ・   ・   ・   ・   ・   ・   ・   ・   ・   ・   ・   ・   ・   ・   ・   ・   ・   ・   ・   ・   ・   ・   ・   ・   ・   ・   ・   ・   ・   ・   ・   ・   ・   ・   ・   ・   ・   ・   ・   ・   ・   ・   ・   ・   ・   ・   ・   ・   ・   ・   ・   ・   ・   ・   ・   ・   ・   ・   ・   ・   ・   ・   ・   ・   ・   ・   ・   ・   ・   ・   ・   ・   ・   ・   ・   ・   ・   ・   ・   ・   ・   ・   ・   ・   ・   ・   ・   ・   ・   ・   ・   ・   ・   ・   ・   ・   ・   ・   ・   ・   ・   ・   ・   ・   ・   ・   ・   ・   ・   ・   ・   ・   ・   ・   ・   ・   ・   ・   ・   ・   ・   ・   ・   ・   ・   ・   ・   ・   ・   ・   ・   ・   ・   ・   ・   ・   ・   ・   ・   ・   ・   ・   ・   ・   ・   ・   ・   ・   ・   ・   ・   ・   ・   ・   ・   ・   ・   ・   ・   ・   ・   ・   ・   ・   ・   ・   ・   ・                                                                                                    | をの閲覧」の[削除]ボイ<br>をの閲覧」の[削除]ボイ<br>テンツ 接続 ブログラム 詳細歌<br>フを作成するには、それぞれのアドレスス<br>japan.com/wljp/app/signon/d<br>C) 標準設定(E) 新しいタン<br>Fる(B)<br>Fる(B)<br>Fる(B)<br>Fる(B)<br>テンピングード、および Web フォーム<br>S(W)<br>削除(D)…<br>設                                                        | タンをクリック<br>2 ×<br>定<br>を行で分けて<br>isplay ~<br>ブの使用(U)<br>ブ(I)<br>ムの情<br>定(S)           | します。                                                                                 |                                    |

適用(<u>A</u>)

OK キャンセル

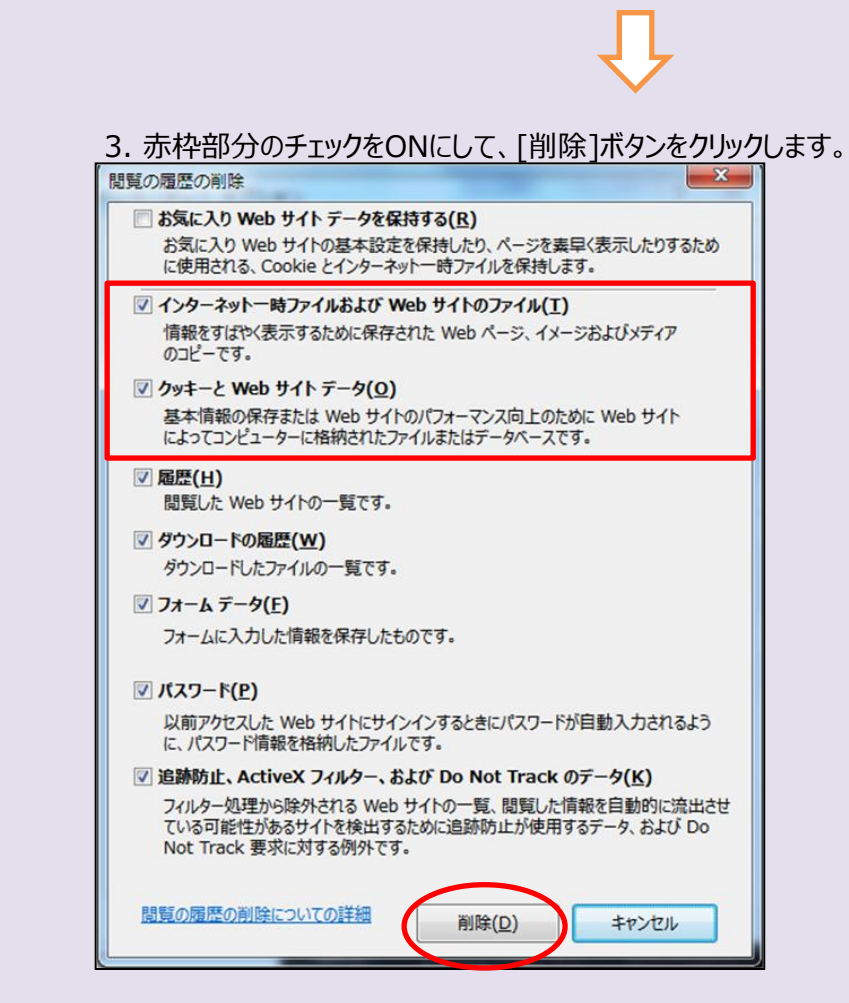

4. ブラウザを再起動します。

以上